# CD/USBレシーバー ファームウェア アップデート説明書

#### はじめに

- この説明書には、お客様によってCD/USBレシーバーファームウエアのアップデート を行うための手順や注意事項が記載されています。
- ファームウェアのアップデート中にエラーが発生すると、CD/USBレシーバーが使用できなくなる場合があります。以下の手順や注意事項などをよくお読みになってから、ファームウェアのアップデートを行なってください。
- CD/USBレシーバーの基本的な操作方法については、各モデルの取扱説明書を参照してください。

# 対象のモデルとファームウェアバージョン

このアップデータは、以下のファームウェアバージョンのモデルに対してアップデートを 行うことができます。

デバイス3用ファームウェアのバージョン Ver 207以下 → Ver 208 デバイス4用ファームウェアのバージョン Ver 10.1.3以下 → Ver 11.0.2

| 対象モデル                       | アップデータファイル名  |             |
|-----------------------------|--------------|-------------|
|                             | デバイス3用       | デバイス4用      |
| KDC-BT73DAB<br>KDC-U7056DAB | ts1250es.krm | dc12hca.krm |

ファームウェアバージョンの確認方法は、後記の「ファームウェアバージョンの確認方法」を参照してください。

# ワークフロー

- **ステップ1** ファームウェアファイルをダウンロードして、USBメモリーにコピーしま す。
- ステップ2 デバイス3用ファームウェアーをアップデートします。(約2分)
  レシーバーをリセットします。
  ステップ3 デバイス4用ファームウェアーをアップデートします。(約12分)
  レシーバーをリセットします。
- ステップ4 ファームウェアがアップデートされたことを確認します。

# アップデート用メディアの作成

パソコンでアップデート用のメディアを作成します。

- 1. アップデートするモデルに対応したアップデータをダウンロードします。
- 2. USBメモリーの一番上の階層にコピーします。 ←

# 

- オーディオファイルが収録されているデバイスに、アップデータをコピーして使用する ことも可能です。
- フォルダの中などにアップデータをコピーするとアップデートは行えません。
- アップデータのファイル名を変更するとアップデートは行えません。

# ファームウェアバージョンの確認方法

- 1. [SRC]ボタンを押して、"STANDBY"表示(スタンバイ状態)を選択します。
- 2. ボリュームノブを押して、Function modeを表示します。
- 3. ボリュームノブを回して "Initial Settings" と表示させ、ボリュームノブを押します。 4. ボリュームノブを回して "F/W Update" と表示させ、ボリュームノブを押します。
- 現在のファームウェアバージョンが表示されます。

### ファームウェアアップデート手順

- デバイス3用ファームウェアのバージョン
- 1. 「USBメモリー」をCD/UDBレシーバーのフロントUSB端子に接続します。

リアUSB端子には、なにも接続しないでください。

- 2. オーディオファイルのプレイが開始されるか"No Media File"と表示がされたら、 [SRC]ボタンを押して"STANDBY"表示(スタンバイ状態)を選択します。
- 3. ボリュームノブを押して、Function modeを表示します。
- 4. ボリュームノブを回して "Initial Settings" と表示させ、ボリュームノブを押します。
- 5. ボリュームノブを回して "F/W Update"と表示させ、ボリュームノブを押します。
- 6. ボリュームノブを回して "Device3" と表示させ、ボリュームノブを押します。
- 7. ボリュームノブを再び押します。
- 8. ボリュームノブを回して "YES" を選択し、ボリュームノブを押します。 "Updating" と表示され、アップデートが開始されます。アップデートは**約2分**で終 了し、"Device3 Completed"と表示されます。
- 9. リリースボタンを押して、操作パネルを取り外します。
- 10. リセットボタンを押します。
- ファームウェアのアップデートが完了します。
- 11.操作パネルを取り付けます。

#### デバイス4用ファームウェアのバージョン

- 12. [SRC]ボタンを押して、"STANDBY"表示(スタンバイ状態)を選択します。
- 13.ボリュームノブを押して、Function modeを表示します。
- 14.ボリュームノブを回して "Initial Settings" と表示させ、ボリュームノブを押します。
- 15.ボリュームノブを回して "F/W Update" と表示させ、ボリュームノブを押します。
- 16. ボリュームノブを回して "Device4" と表示させ、ボリュームノブを押します。
- 17.ボリュームノブを再び押します。
- 18.ボリュームノブを回して "YES"を選択し、ボリュームノブを押します。 "Updating"と表示され、アップデートが開始されます。アップデートは約12分で終 了し、"Device4 Completed"と表示されます。
- 19.リリースボタンを押して、操作パネルを取り外します。
- 20. リセットボタンを押します。 ファームウェアのアップデートが完了します。
- 21.操作パネルを取り付けます。
- 22. 前記の「ファームウェアバージョンの確認方法」を参照して、ファームウェアバージョ ンが更新されていることを確認してください。

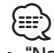

#### "No File"と表示された場合

- アップデータが一番上の階層にあるか確認してください。
- アップデータが、アップデートするモデルに対応したファイル名か確認してください。

# 注意事項

- アップデート操作は、車を安全な場所に駐車して行ってください。また、バッテリー上 がりを防止するため、エンジンはかけた状態で行ってください。
- アップデート中に車のエンジンやCD/USBレシーバーの電源を切らないでください。 アップデートが正常に行えなくなり、CD/USBレシーバーが使用できなくなる場合が あります。